# 在FindIT網路探測上管理裝置組

# 目標

FindIT Network Probe可以將不同裝置型別的多個裝置組合在一起,這樣只需一次操作即可一次配置這些裝置。裝置組可以包括路由器、無線接入點(WAP)和交換機。將配置應用於裝置組時,該配置將應用於組中支援該功能的裝置。例如,如果您要更新包含有線路由器、WAP和 交換機的裝置組上的無線服務集識別符號(SSID),則配置將僅應用於WAP。

本文檔旨在向您展示如何建立、修改、刪除和管理裝置組。

## 管理裝置組

#### 建立新裝置組

步驟1.登入到FindIT Network Probe Administrator GUI,然後選擇Administration > Device Groups。

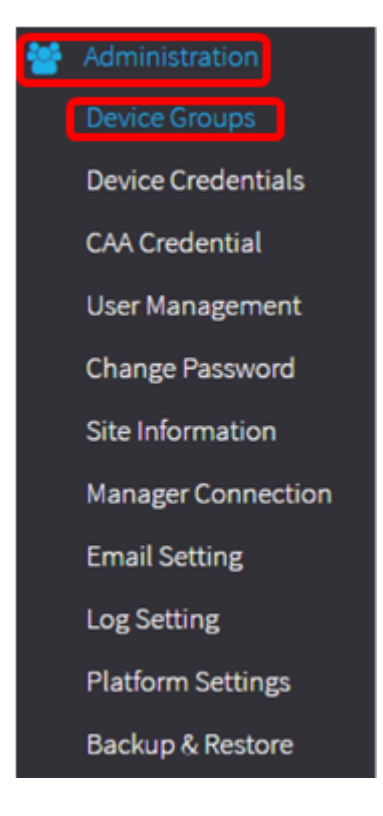

**附註:**在Device Group Management Work窗格中,您將看到網路的SSID作為其預設裝置組 及其連線的裝置。

|   | -0-  |   |
|---|------|---|
| • | 1111 | 0 |
|   |      |   |

| + | ش C           | <u>J</u>      |                      | Q | Search                                                                                                    |
|---|---------------|---------------|----------------------|---|----------------------------------------------------------------------------------------------------|
|   | 1             | Name 🗢        | Description 🖨        |   | Devices 🔺                                                                                                    |
|   | <b>&gt;</b> F | FindIT VMWare | Default device group |   | wapa0fa20, switch1f47a8,<br>RV130W, switche6f4d3,<br>switche6fa9f, RV134W,<br>wap0a5dee, wap0c0d40,<br>wap0c0dd0, wap0ca750,<br>switch12ccde, RV130W, RV320 |

步驟2.在「工作」(Work)窗格的左上部,按一下+(+)圖示以建立或新增新組。

| Ð | m 🕑           |                      | Search                                                                                                    |
|---|---------------|----------------------|----------------------------------------------------------------------------------------------------|
|   | Name 🗢        | Description 🗢        | Devices 🕈                                                                                                    |
|   | FindIT VMWare | Default device group | wapa0fa20, switch1f47a8,<br>RV130W, switche6f4d3,<br>switche6fa9f, RV134W,<br>wap0a5dee, wap0c0d40,<br>wap0c0dd0, wap0ca750,<br>switch12ccde, RV130W, RV320 |

### 步驟3.在名稱欄位中輸入組的名稱。

### 注意:在本例中使用的是無線裝置。

| evice ( | Group Management |                      |                                                                                                    |
|---------|------------------|----------------------|----------------------------------------------------------------------------------------------------|
| + 8     | A 🛛              |                      | Q Search                                                                                                    |
| 0       | Name 💠           | Description \$       | Devices 🗢                                                                                                    |
|         | Wireless Devices |                      | Please select •                                                                                                   |
|         | > FindIT VMWare  | Default device group | wapa0fa20, switch1f47a8, RV130W,<br>switche6f4d3, switche6fa9f, wap0a5dee,<br>wap0c0d40, wap0c0dd0, switch12ccde, |

步驟4.在說明欄位中輸入裝置組的說明。

**附註:**在本示例中,使用了Cisco HQ。

| Device | Group Management |                      |                                                                                                    |
|--------|------------------|----------------------|----------------------------------------------------------------------------------------------------|
| +      | <b>×</b>         |                      | Q Search                                                                                                    |
| D      | Name 🜩           | Description 🖨        | Devices 🗢                                                                                                    |
|        | Wireless Devices | Cisco HQ             | Please select                                                                                                    |
| 0      | FindIT VMWare    | Default device group | wapa0fa20, switch1f47a8, RV130W,<br>switche6f4d3, switche6fa9f, wap0a5dee,<br>wap0c0d40, wap0c0dd0, switch12ccde, |

步驟5.從Devices下拉選單中,選擇要新增到裝置組的一個或多個裝置。一次只能選擇一個裝置。

**附註:**在此示例中,將新增所有WAP裝置。每個裝置只能是一個組的成員。如果所選裝置以 前是其他組的成員(本例中為預設裝置組),則該裝置將從該組中刪除。

| Device | e Group Management |                      |                                                                                                    |
|--------|--------------------|----------------------|----------------------------------------------------------------------------------------------------|
| +      | 🖹 🗙                |                      | Q Search                                                                                                   |
| D      | Name 🖨             | Description 🖨        | Devices 🜩                                                                                                  |
|        | Wireless Devices   | Cisco HQ             | Please select •                                                                                            |
| M      | FindIT VMWare      | Default device group | RV130W<br>switche6f4d3 be<br>switch12ccde dy,<br>wapa0fa20<br>switche6fa9f<br>wap0c0d40 b1<br>switch1f47a8 |
|        |                    |                      | wap0a5dee<br>wap0c0dd0<br>RV320                                                                            |

**附註:**新增每台裝置時,新增的裝置組行下面的表格將填充每台裝置的名稱、型號、MAC地址、IP地址、序列號和操作。現有預設組中的WAP裝置現在被移動到Wireless Devices組。

| + | B | × 🕜           |        |                    | (             | Q Search                                                |                                |
|---|---|---------------|--------|--------------------|---------------|---------------------------------------------------------|--------------------------------|
|   |   | Name 🖨        |        | Description 🖨      |               | Devices 🖨                                               |                                |
| 0 | > | FindIT VMWare |        | Default device gro | oup           | switch1f47a8, RV<br>switche6f4d3, sv<br>switch12ccde, R | /130W,<br>vitche6fa9f,<br>V320 |
| S | ~ | Wireless Devi | ces    | Cisco HQ           |               |                                                         |                                |
|   |   |               |        |                    |               |                                                         |                                |
|   |   | Name          | Model  | MAC<br>Address     | IP address    | Serial<br>Number                                        | Actions                        |
|   |   | wapa0fa20     | WAP571 | 00:41:D2:A0:F      | 192.168.1.103 | PSZ19521F1A                                             | 圃                              |
|   |   | wap0c0d40     | WAP361 | 80:E8:6F:0C:0      | 192.168.1.110 | DNI1951A00G                                             | Ŵ                              |
|   |   | wap0a5dee     | WAP150 | 80:E8:6F:0A:5      | 192.168.1.125 | DNI1951A2K3                                             | Ŵ                              |
|   |   | wap0c0dd0     | WAP361 | 80:E8:6F:0C:0      | 192.168.1.124 | DNI1951A00R                                             | 匬                              |

### 步驟6.按一下Save(磁片圖示)進行儲存。

| + 🖺        | ) 🗙 🕜         |        |                   | C             | Search                                                   |                                |
|------------|---------------|--------|-------------------|---------------|----------------------------------------------------------|--------------------------------|
|            | Name 🖨        |        | Description 🖨     |               | Devices 🖨                                                |                                |
|            | FindIT VMWare |        | Default device gr | oup           | switch1f47a8, RV<br>switche6f4d3, sv<br>switch12ccde, RV | /130W,<br>vitche6fa9f,<br>/320 |
| <b>S</b> 1 | Vireless Devi | ces    | Cisco HQ          |               |                                                          |                                |
|            | Name          | Model  | MAC<br>Address    | IP address    | Serial<br>Number                                         | Actions                        |
|            | wapa0fa20     | WAP571 | 00:41:D2:A0:F     | 192.168.1.103 | PSZ19521F1A                                              | ١                              |
|            | wap0c0d40     | WAP361 | 80:E8:6F:0C:0     | 192.168.1.110 | DNI1951A00G                                              | Ŵ                              |
|            | wap0a5dee     | WAP150 | 80:E8:6F:0A:5     | 192.168.1.125 | DNI1951A2K3                                              | ١                              |
|            | wap0c0dd0     | WAP361 | 80:E8:6F:0C:0     | 192.168.1.124 | DNI1951A00R                                              | Ŵ                              |

### **附註:**下圖顯示了新建立的裝置組。

| + | <u>m</u> C       |                      | Q Search                                                                                                  |
|---|------------------|----------------------|----------------------------------------------------------------------------------------------------|
|   | Name 🗢           | Description 🗢        | Devices 🗢                                                                                                 |
|   | FindIT VMWare    | Default device group | switch1f47a8, RV130W,<br>switche6f4d3, switche6fa9f,<br>RV134W, wap0ca750,<br>switch12ccde, RV130W, RV320 |
|   | Wireless Devices | Cisco HQ             | wapa0fa20, wap0a5dee,<br>wap0c0d40, wap0c0dd0                                                             |

您現在應該已經成功建立裝置組。

#### 修改裝置組

步驟1.在Device Group Management區域中,選中要修改的組的覈取方塊。

**附註:**在本示例中,選擇無線裝置裝置組。

| + ( | 🖺 🗙 🗭            | Q Search             |                                                                             |  |
|-----|------------------|----------------------|-----------------------------------------------------------------------------|--|
|     | Name 🖨           | Description 🖨        | Devices 🜩                                                                   |  |
|     | FindIT VMWare    | Default device group | switch1f47a8, RV130W,<br>switche6f4d3, switche6fa9f,<br>switch12ccde, RV320 |  |
| 0   | Wireless Devices | Cisco HQ             |                                                                             |  |

### 步驟2.按一下Edit(指令碼圖示)以修改輸入欄位。

| + | 🖹 🗙 🕑              |                      | Q Search                                                                    |
|---|--------------------|----------------------|-----------------------------------------------------------------------------|
|   | Name 🜩             | Description 🖨        | Devices ≑                                                                   |
| 0 | FindIT VMWare      | Default device group | switch1f47a8, RV130W,<br>switche6f4d3, switche6fa9f,<br>switch12ccde, RV320 |
| V | > Wireless Devices | Cisco HQ             | •                                                                           |

步驟3.根據需要進行更改。您可以更改組的名稱、說明、新增或刪除裝置。在此示例中,將刪 除裝置組成員。按一下「操作」列下相應成員的垃圾桶圖示。

### 附註:已刪除的裝置將移動到預設組。在本示例中,wapa0fa20被刪除。

| Name 🜩       |       | Description 🗢 | Description 🗢 |               | Devices 🖨 |   |  |
|--------------|-------|---------------|---------------|---------------|-----------|---|--|
| Wireless Dev | ices  | Cisco HQ      |               | wap0c0d40     |           | • |  |
| Name         | Model | MAC Address   | IP address    | Serial Number | Actions   |   |  |
| wap0a5dee    |       | 80:E8:6F:0A:5 | 192.168.1.125 |               | ١         |   |  |
| wap0c0dd0    |       | 80:E8:6F:0C:0 | 192.168.1.124 |               | 匬         |   |  |
| wapa0fa20    |       | 00:41:D2:A0:F | 192.168.1.103 |               | 前         |   |  |
| wap0c0d40    |       | 80:E8:6F:0C:0 | 192.168.1.110 |               | ŵ         |   |  |

步驟4.按一下儲存圖示儲存更改。

| + 🖪      | + 🕒 × 🕜          |        |                      |               |                                                                             |         |
|----------|------------------|--------|----------------------|---------------|-----------------------------------------------------------------------------|---------|
|          | Name 🖨           |        | Description 🖨        |               | Devices 🖨                                                                   |         |
|          | FindIT VMWare    |        | Default device group |               | switch1f47a8, RV130W,<br>switche6f4d3, switche6fa9f,<br>switch12ccde, RV320 |         |
| <b>v</b> | Wireless Devices |        | Cisco HQ             |               |                                                                             | •       |
|          | Name             | Model  | MAC<br>Address       | IP address    | Serial<br>Number                                                            | Actions |
|          | wap0c0d40        | WAP361 | 80:E8:6F:0C:0        | 192.168.1.110 | DNI1951A00G                                                                 | 甸       |
|          | wap0a5dee        | WAP150 | 80:E8:6F:0A:5        | 192.168.1.125 | DNI1951A2K3                                                                 | Ē       |
|          | wap0c0dd0        | WAP361 | 80:E8:6F:0C:0        | 192.168.1.124 | DNI1951A00R                                                                 | Ē       |

您已成功修改裝置組。

#### 刪除裝置組

步驟1.在Device Group Management區域中,選中要刪除的組的覈取方塊。

### 附註:無法刪除預設裝置組。

| ÷  | ê 🕜                |                      | Q Search                                                                    |
|----|--------------------|----------------------|-----------------------------------------------------------------------------|
|    | Name 🜩             | Description 🖨        | Devices 🗢                                                                   |
|    | FindIT VMWare      | Default device group | switch1f47a8, RV130W,<br>switche6f4d3, switche6fa9f,<br>switch12ccde, RV320 |
| 2  | > Wireless Devices | Cisco HQ             | wapa0fa20, wap0a5dee,<br>wap0c0d40, wap0c0dd0                               |
| ラ驟 | 2.點選刪除(垃圾桶         | 圖示)以刪除裝置組。           |                                                                             |
|    |                    |                      |                                                                             |

|   |                    | Q Search             |                                                                             |
|---|--------------------|----------------------|-----------------------------------------------------------------------------|
|   | Name 🜩             | Description 🗢        | Devices 🜩                                                                   |
|   | FindIT VMWare      | Default device group | switch1f47a8, RV130W,<br>switche6f4d3, switche6fa9f,<br>switch12ccde, RV320 |
| 8 | > Wireless Devices | Cisco HQ             | wapa0fa20, wap0a5dee,<br>wap0c0d40, wap0c0dd0                               |

### **附註**:將出現與下面類似的確認消息。

Submit deleting Group : Wireless Devices : Success.